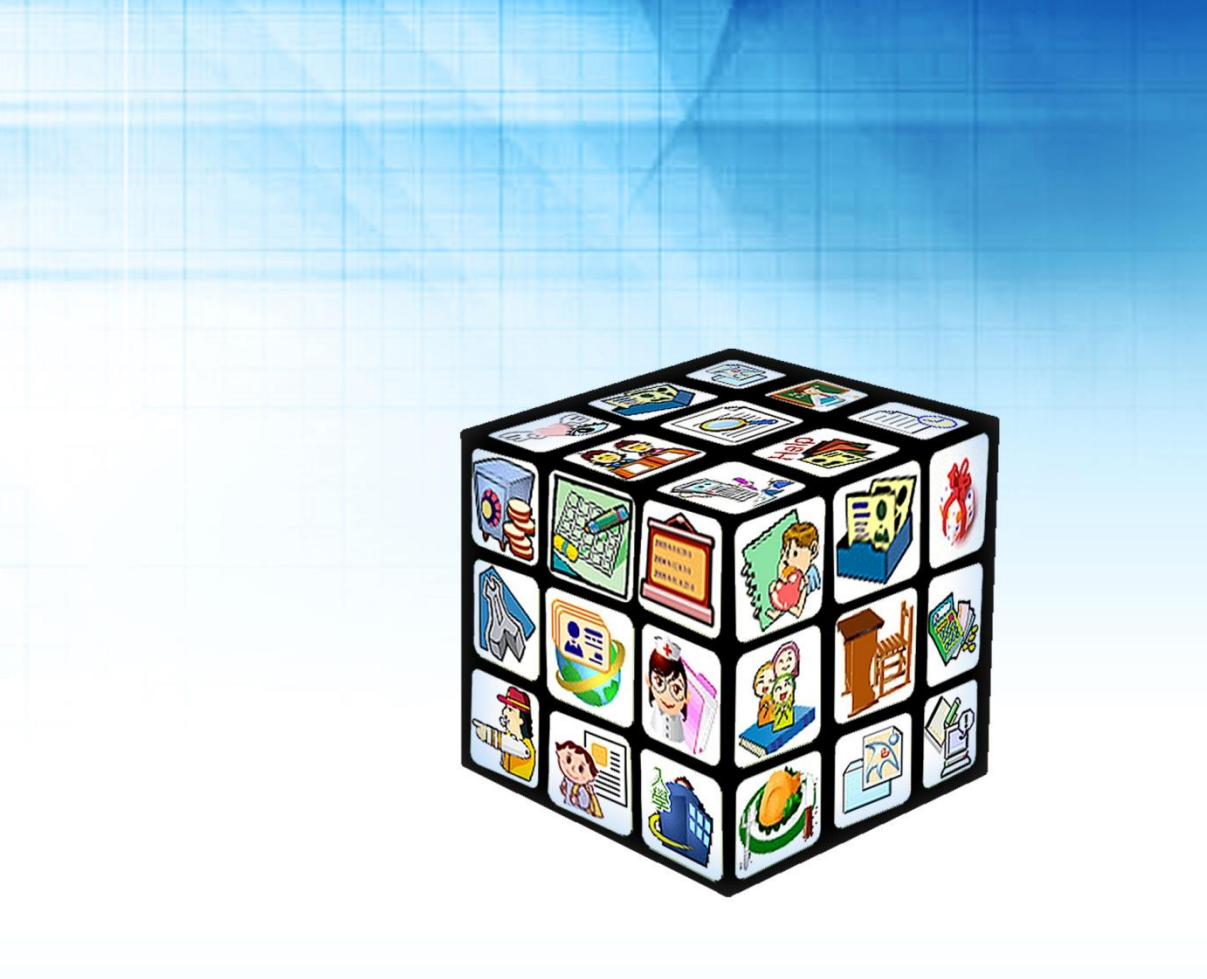

模組名稱:新版幹部管理 適用單位:國中、國小 版號:2012年11月20版

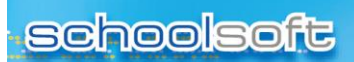

.....

# 目錄

| 第一章 | 模組簡介         | 4   |
|-----|--------------|-----|
| -,  | 模組架構圖        | .4  |
| 第二章 | 功能說明-新版幹部管理  | 5   |
| -,  | 功能說明         | . 5 |
| 第三章 | 新版幹部管理功能介紹   | 6   |
| -,  | 班級幹部資料       | . 6 |
|     | (一) 依班級查詢    | . 6 |
|     | (二) 依職務查詢    | . 7 |
|     | (三) 查詢、證明、補登 | . 8 |
| 二、  | 班級職務設定       | .9  |

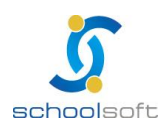

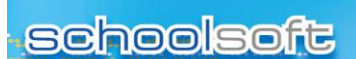

.....

Ē

## 第一章 模組簡介

- 、模組架構圖

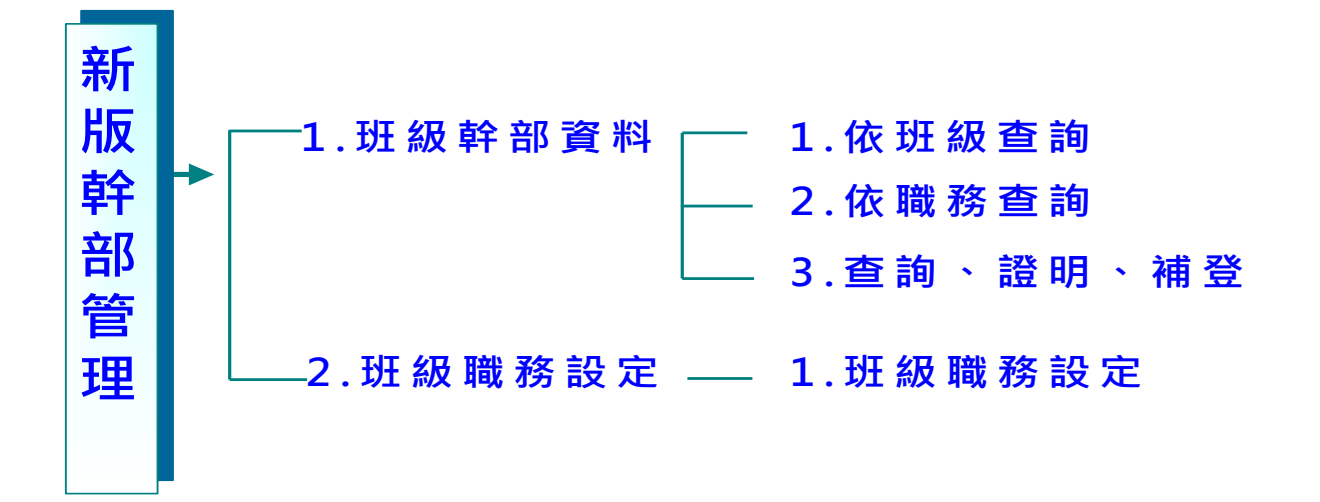

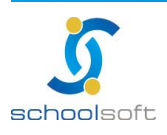

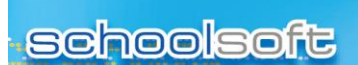

.....

## 第二章 功能說明-新版幹部管理

#### 一、功能說明

|          | 班級幹部資料                           |  |  |  |  |  |  |  |  |  |
|----------|----------------------------------|--|--|--|--|--|--|--|--|--|
| 依班級查詢    | 可依照班級來查詢班級幹部                     |  |  |  |  |  |  |  |  |  |
| 依職務查詢    | 可依職務級來查詢班級幹部                     |  |  |  |  |  |  |  |  |  |
| 查詢、證明、補登 | 可依學生姓名或學號來查詢資料、列印證明、補登歷年<br>幹部資料 |  |  |  |  |  |  |  |  |  |

|        | 班級職務設定              |
|--------|---------------------|
| 班級職務設定 | 可以設定班級職務名稱以及修改名稱或停用 |

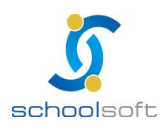

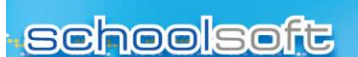

## 第三章 新版幹部管理功能介紹

一、班級幹部資料

(一)依班級查詢

| 班級幹部管理 ①  | 班級選擇: 六年- | -₩ <b>-</b> |          |         |       |                                                         |            |             | 4 昌 列印     |
|-----------|-----------|-------------|----------|---------|-------|---------------------------------------------------------|------------|-------------|------------|
| 班級幹部資料 💽  | THE DIG   | str Dil     | 100 96   | tul. /7 | 15 50 | 1년 2월 20년 1월 19일 11년 11년 11년 11년 11년 11년 11년 11년 11년 11 | 1. +2 47   | 633 940 Cul | Camer 6760 |
| 依班級查詢》    | 🔨 ծվեի    | 班別          | .88.30%. | 姓省      | 75.59 | 均上分尺早于百户                                                | 小石即        | 字期別         | 四腔平紅棘      |
| 依職務查詢>    |           | 六年一班        | 99       | 白小瑜     | 女     | 班長🗶 📲 🚺                                                 | 數學小老師※ 📲 🤤 | 六上          | 1次         |
| 查詢、證明、補登》 |           | 六年一班        | 99       | 白小瑜     | 女     | 副班長🛛 😑                                                  | 理化小老師※ 🛖   | 六上          | 0次         |
| 班級職務設定 💽  |           | 六年一班        | 99       | 白0瑜     | 女     | 風紀股長🗙 🛖                                                 | 國文小老師💥 🛖   | 六上          | 0次         |
| 班級職務設定>   |           |             |          | *****   |       |                                                         |            | ****        |            |

🔍 點 選 中 可 增 加 學 生 擔 任 的 班 級 幹 部

----

圖點選 中 可增加學生擔任的科目小老師

⑤點選<sup>※</sup>可針對目前已有的選項做刪除

④勾選學生後再點選 <sup>昌 列印</sup> 可列印出學生的班級幹部、小老師資料及歷年 擔任的紀錄

⑤此處提供歷年記錄查詢

(列印資料)

|      | 學生幹部資料 |     |    |               |          |        |                 |  |  |  |
|------|--------|-----|----|---------------|----------|--------|-----------------|--|--|--|
|      |        |     |    | 7-211 PP X-11 | <u>ه</u> | 印時間:20 | 012/11/15 13:38 |  |  |  |
| 班別   | 座號     | 姓名  | 性別 | 班級幹部          | 小老師      | 學期別    | 歷年紀錄            |  |  |  |
| 六年一班 | 99     | 白小瑜 | 女  | 班長            | 數學小老師    | 六上     | 1次              |  |  |  |
| 六年一班 | 99     | 白小瑜 | 女  | 副班長           | 理化小老師    | 六上     | 0次              |  |  |  |
| 六年一班 | 99     | 白O瑜 | 女  | 風紀股長          | 國文小老師    | 六上     | 0次              |  |  |  |

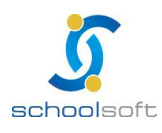

### schoolsoft

### (二)依職務查詢

| 班級幹部管理 🕘 🤦 | 幹部選擇: | 幹部選擇 ▼               | ] 班級選擇: 5 | 旺級選擇 ▼ |            |       |     |     |      |
|------------|-------|----------------------|-----------|--------|------------|-------|-----|-----|------|
| 班級幹部資料 💽   | -     | 全部幹部                 |           |        |            |       |     |     |      |
| 依班級查詢>     | 夘     | 班長<br>副班長            | 座號        | 姓名     | 性別         | 班級幹部  | 小老師 | 學期別 | 歴年紀錄 |
| 依職務查詢>     |       | 学藝股長<br>風紀股長         |           |        | 5- <b></b> | 12222 |     |     |      |
| 查詢、證明、補登》  |       | 康樂股長<br>衛生股長         | 1         |        |            |       |     |     |      |
| 班級職務設定 💽   |       | 壞保股長<br>事務股長<br>服務股長 |           |        |            |       |     |     |      |
| 班級職務設定>    |       | 設備股長                 |           |        |            |       |     |     |      |

1 請 點 選 欲 查 詢 的 幹 部 及 班 級

| 班級幹部管理 ①  | 幹部選擇: 班長 | •       | 班級選擇: | 六年一班 👻 | ]       |               |          |            | 宫 🔒 列印     |
|-----------|----------|---------|-------|--------|---------|---------------|----------|------------|------------|
| 班級幹部資料 💽  | E DIG    | viz Dal | 84    | int b  | 45.04   | 115 JUL 40.00 | L HAT    | 62 110 151 | FT 67 6700 |
| 依班級查詢>    | ծվեր     | 均上为归    | 腔初期   | 姓名     | 157.261 | 堆积毕命          | 小石即      | 字期別        | 歷千紀球       |
| 依職務查詢>    |          | 六年一班    | 99    | 白小瑜    | +       | 班長💥 🛖         | 數學小老師🗙 🛖 | 六上         | 1次         |
| 查詢、證明、補登》 |          |         |       |        |         |               |          |            |            |
| 班級職務設定 💽  |          |         |       |        |         |               |          |            |            |
| 班級職務設定▶   |          |         |       |        |         |               |          |            |            |

〇 四 選 學 生 後 再 點 選 <sup>昌 列印</sup> 可 列 印 出 學 生 的 班 級 幹 部 、 小 老 師 資 料 及 歴 年 擔 任 的 紀 錄

(列印資料)

|      |    |     |    | 學生幹部資 | 料     |         |                 |
|------|----|-----|----|-------|-------|---------|-----------------|
|      |    |     |    |       |       | 列印時間:20 | 012/11/15 13:38 |
| 班別   | 座號 | 姓名  | 性別 | 班級幹部  | 小老師   | 學期別     | 歷年紀錄            |
| 六年一班 | 99 | 白小瑜 | 女  | 斑長    | 數學小老師 | 六上      | 1次              |

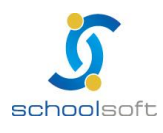

#### (三)查詢、證明、補登

| 班級幹部管理 🕘  | 白O瑜  |    | ① 2 查         | i) 🗍 | 清空  |        |     |     |       |
|-----------|------|----|---------------|------|-----|--------|-----|-----|-------|
| 班級幹部資料 💽  | 班別   | 座號 | 姓名            | 性別   | 學期別 | 歷年幹部紀錄 |     | 操作  |       |
| 依班級查詢》    | 会在   | 00 | ф <b>О</b> РА | *    | ÷ L | 0      |     |     | 22.00 |
| 依職務查詢>    | 八中一班 | 99 | 日〇羽           | ¥    |     | U      | 田禰登 | 昌夘  | 口證明   |
| 查詢、證明、補登》 |      |    |               |      |     |        |     |     |       |
| 班級職務設定 💽  | 序號   | 班別 | 座號            | 班級   | 幹部  | 小老師    | đ   | 學期別 | 異動紀錄  |
| 班級職務設定>   | ]    |    |               |      |     |        |     |     |       |

請 輸 入 欲 查 詢 的 關 鍵 字 並 按 下

----

| 班級幹部管理 🕘  | 白0瑜  | O瑜 / 查詢 / 查詢 / 清空 |     |              |     |                  |                 |              |               |  |
|-----------|------|-------------------|-----|--------------|-----|------------------|-----------------|--------------|---------------|--|
| 班級幹部資料 💽  | 姓別   | 应新                | 胜名  | 性別           | 學期別 | 歷年幹部纪錄           |                 | 操作           |               |  |
| 依班級查詢>    | ~103 | ALL DOG           | ЛН  | LEDJ         |     | ALL I HI HI PUSA |                 | 1411         |               |  |
| 依職務查詢▶    | 六年一班 | 99                | 白O瑜 | 女            | 六上  | 0 🙆              | <del>①</del> 補登 | 昌 列印         | 口證明 🥝         |  |
| 查詢、證明、補登> |      |                   |     |              |     |                  |                 |              |               |  |
| 班級職務設定 💽  | 序號   | 班別                | 座號  | 班級           | 幹部  | 小老師              | i               | 學期別          | <b>月</b> 異動紀錄 |  |
| 班級職務設定▶   |      |                   | 2   | <b>新選擇幹部</b> | *   | 小老師名稱            |                 | - <u>+</u> - | 📙 储存 🚺 取消     |  |
|           |      |                   |     |              | _   |                  |                 |              |               |  |
|           |      |                   |     |              | -   |                  |                 |              |               |  |

圖點選 <sup>① 補登</sup> 即可在下方補登學生歷年的班級幹部、小老師資料

④此處提供列印學生歷年幹部紀錄證明

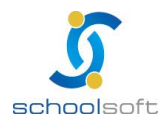

#### 二、班級職務設定

.....

| 班級幹部管理 🕘           | 職務班級設定      | ※班級職務設定後,不可刪除,僅能停用。各班 | 老師僅能參照引用,不可增刪修改 |      |      | <b>①</b> 新增 |
|--------------------|-------------|-----------------------|-----------------|------|------|-------------|
| 班級幹部資料 💽           | <b>①</b> 序號 | 班級職務名稱                | 使用              |      | 作業   |             |
| 依班録查詢 ><br>依職務查詢 > | 1           | 斑長                    | ~               | 💉 修改 | ◎ 停用 |             |
| 查詢、證明、補登。          | 2           | 副班長                   | ~               | 💉 修改 | ◎ 停用 |             |
| 班級職務設定 🔽           | 3           | 學華股長                  | ~               | 💉 修改 | ⊗ 停用 |             |
| 班級職務設定 ➤           | 4           | 風紀股長                  | ~               | 💉 修改 | ◎ 停用 |             |
|                    | 5           | 康樂股長                  | ~               | 💉 修改 | ◎ 停用 |             |
|                    | 6           | 衛生股長                  | ~               | 💉 修改 | ◎ 停用 |             |
|                    | 7           | 環保股長                  | ~               | 💉 修改 | ◎ 停用 |             |
|                    | 8           | 事務股長                  | ~               | 💉 修改 | ◎ 停用 |             |
|                    | 9           | 服務股長                  | ~               | 💉 修改 | ◎ 停用 |             |
|                    | 10          | 設備股長                  | ~               | 💉 修改 | ◎ 停用 |             |

①班級職務設定裡預設十組班級職務名稱(班長、副班長、學藝股長、風 紀股長、康樂股長、衞生股長、環保股長、事務股長、服務股長、設備 股長)

| 班級幹部管理 🕦                                  | _    | 職務班級設定                          | ※班級職務設定後,不可刪除,僅能停用。名      | 各班老師僅能參照引用,不可增刪修改   |        | 😑 🕀 新增 |  |  |
|-------------------------------------------|------|---------------------------------|---------------------------|---------------------|--------|--------|--|--|
| 班級幹部資料                                    |      | 序號                              | 班級職務名稱                    | 使用                  |        | 作業     |  |  |
| 依班級查詢>                                    |      |                                 | 請輸入幹部名稱:                  | 請輸入幹部名稱             | 国保送出   | 🕑 取消   |  |  |
| 查詢、證明、補登、                                 |      | 1                               | 班長                        | ~                   | 🕘 🖍 修改 | 🛇 停用 🧲 |  |  |
| 班級職務設定                                    |      | 2                               | 副班長                       | <b>~</b>            | 💉 修改   | ◎ 停用   |  |  |
| 班級職務設定>                                   |      | 3                               | 學藝股長                      | ~                   | ▲ 修改   | ◎ 停用   |  |  |
| <ul><li>&lt;2 此 處</li><li>3 設 定</li></ul> | 也胡完雪 | € 供 學 校<br>畢 請 點 <mark>●</mark> | 自行新增職務名稱<br><sup>送出</sup> | ·請點選 <sup>⊕新增</sup> |        |        |  |  |
| ❹也 可                                      | 點望   | 崔 💉 修改                          | 進行修改該職務名                  | 稱                   |        |        |  |  |
| ◎若不                                       | 使戶   | 月該 職 務                          | 名稱,可點選 📀 🦻                | 油 設定                |        |        |  |  |

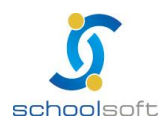